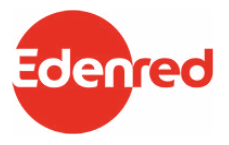

## How to use your Select Energy eCode

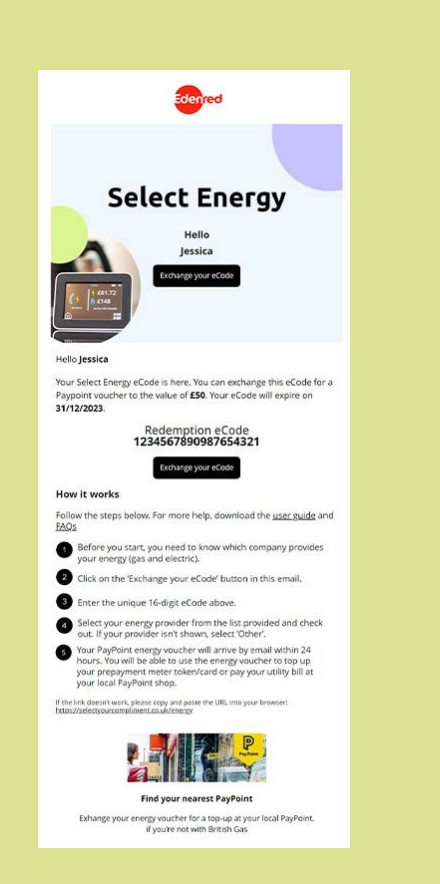

An eCode looks like this:

Redemption eCode 234567898765432345678

gy eCode is here. You can exchar r to the value of **£50**.)Your eCode

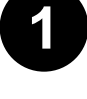

You will be sent an email or a letter. If the email or letter contains a code with 16 numbers, it is an **eCode**.

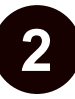

The email or letter with the eCode will tell you how much money the eCode is worth. You need to go online to swap this eCode for an energy voucher.

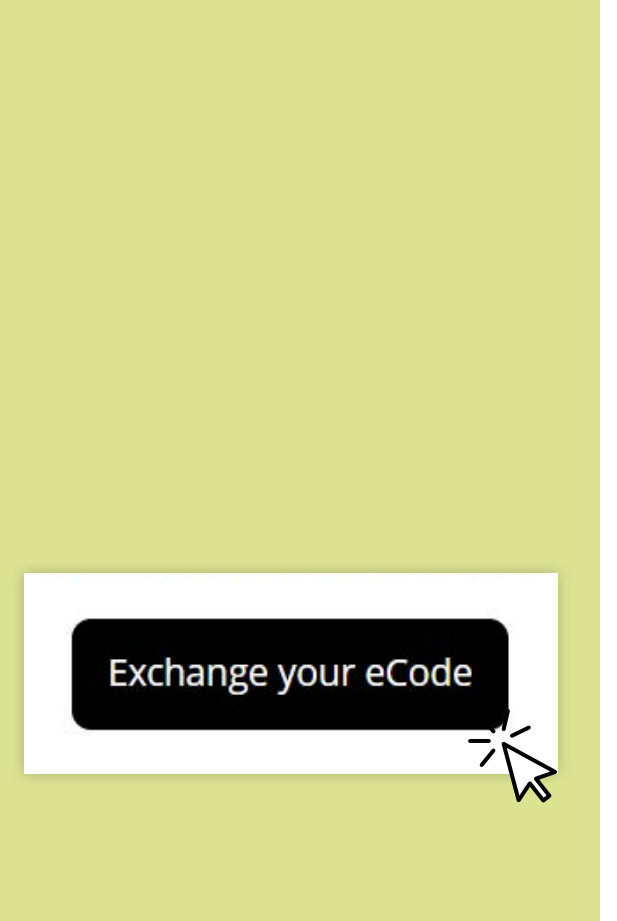

Before you start, you need to know which company provides your energy (gas and electric).

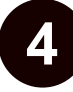

3

Click on the **Exchange your eCode** button in the email or visit <u>www.selectyourcompliment.</u> <u>co.uk/energy</u>

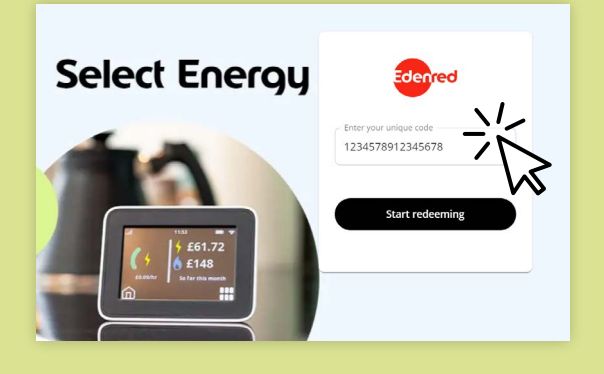

5

Enter the eCode into the box on the website and click on **Start redeeming**.

If you have more than one code, please redeem your codes separately.

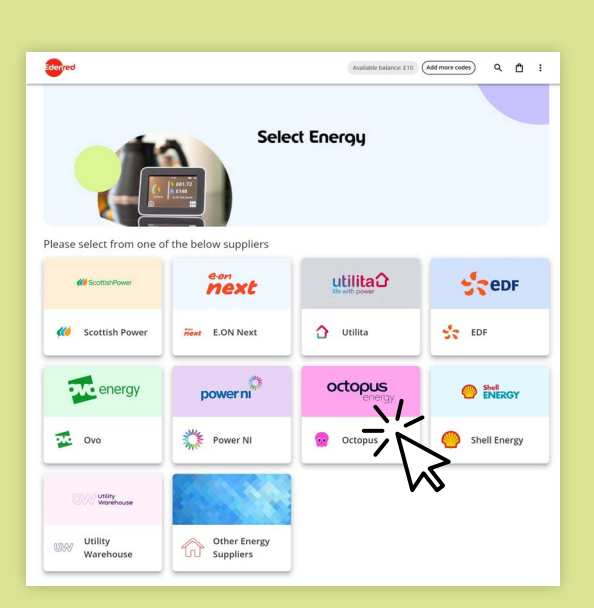

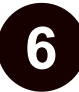

Select your energy provider.

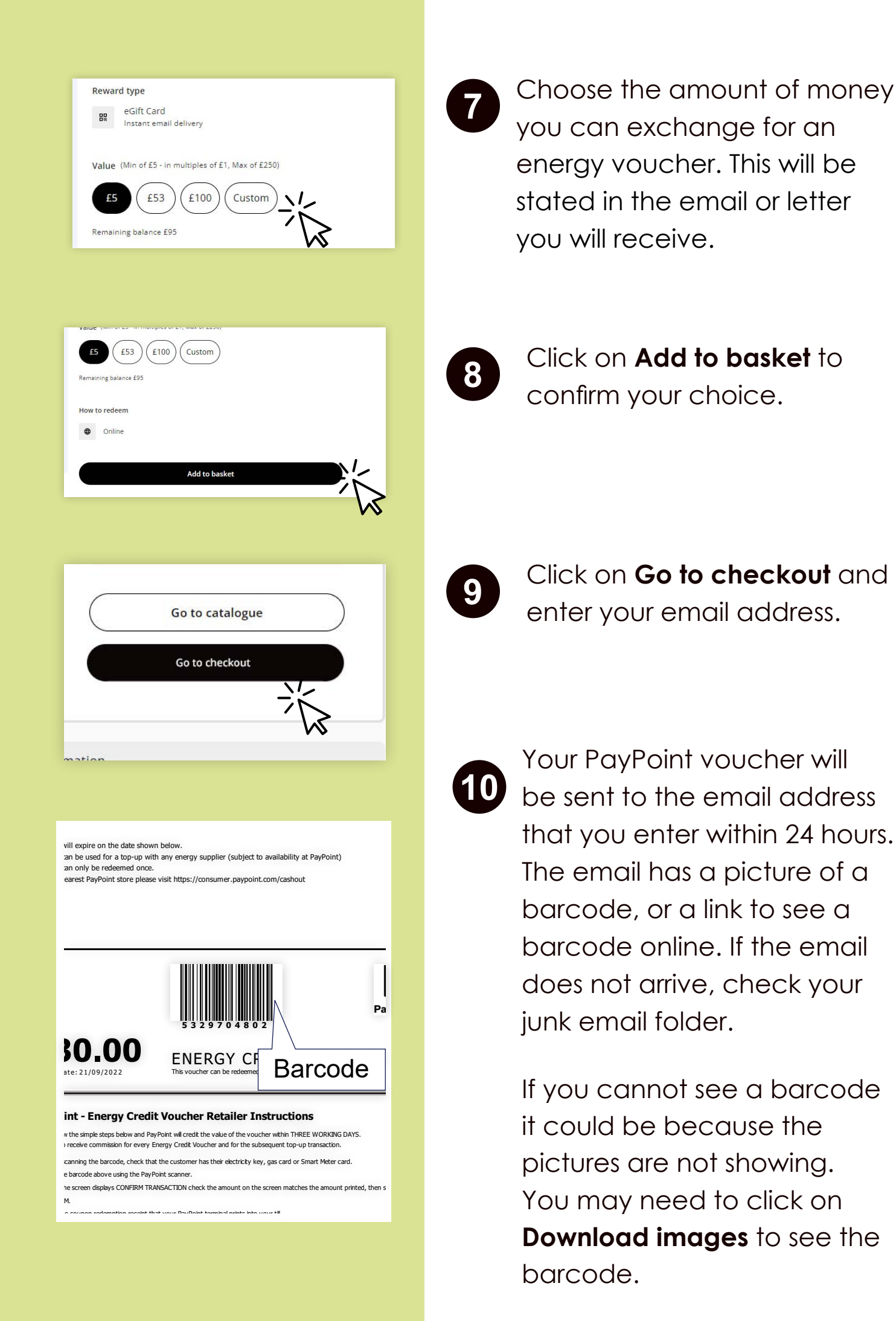

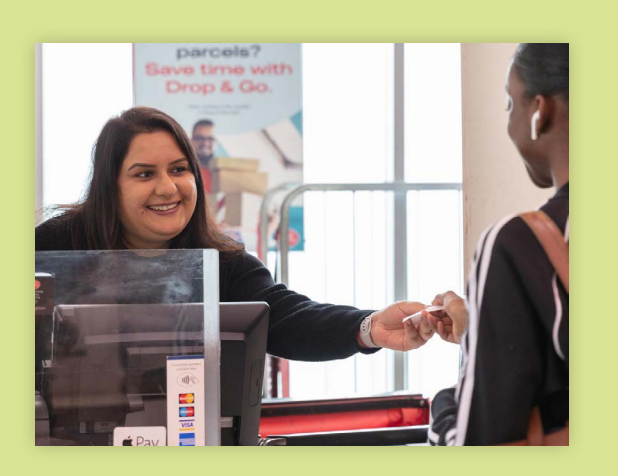

You will need to take your voucher with you to your local Paypoint and show it at the till.

You may be asked to provide a form of ID such as a passport of household bill. You'll need your energy card or key to get it topped up.

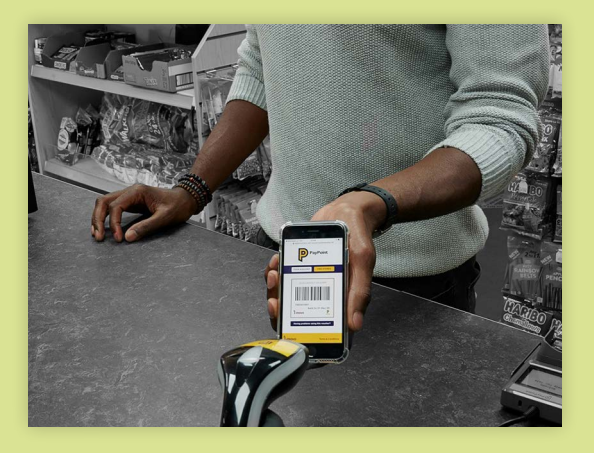

12

You can show the voucher on your mobile phone screen or print it out. Your voucher will be exchanged for payment towards your energy bill.

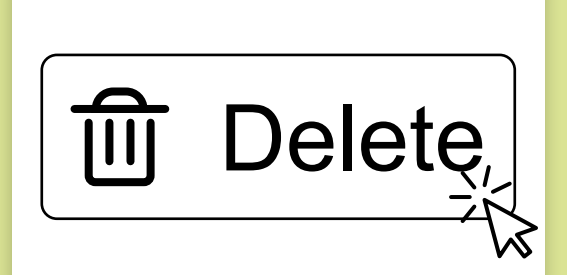

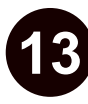

After you have used your energy voucher it cannot be used again. Please delete the email or recycle the printed voucher.